# iPad (សាយខេនះ)៖ សេចក្តីណែនាំសម្រាប់ឪ្លំពុកម្តាយ

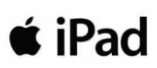

# <u>តើអាយផែដគឺជាអ្វី?</u>

អាចផែដ (iPad) គឺជាកុំព្យូទ័របន្ទះយួរដៃមួយ ដែលអាចឱ្យលោកអ្នកប្រើកម្មវិធីអ៊ីនធ័រណិត សាហ្វារី ដើម្បីចូលប្រើអ្វីៗនៅក្នុង អ៊ីនធ័រណិត។ នៅពេលដែលលោកអ្នកភ្ជាប់ អាយផែដ របស់លោកអ្នកទៅនឹងអ៊ីនធ័រណិត លោកអ្នកនឹងអាចចាប់ផ្តើម! មាន ប្រភេទ អាយផែដ ខុសៗគ្នា ហើយដើម្បីដឹងពីប្រភេទនៃអាយផែដរបស់លោកអ្នក សូមមើលនៅក្នុង<u>បណ្តាញតភ្ជាប់</u>នេះ។

# វិធីចូលប្រើវ៉ាយហ្វាយនៅក្នុងអាយផែដ

**ជំហ៊ានទី ១** → បើក អាយ<sup>់</sup>ផែដ ដោយចុចគន្លឹះបើកបិទ នៅផ្នែកខាងលើ ខាងស្តាំដៃនៃអាយផែដ ។ អ្នកគប្បីចាប់ ផ្តើមពីទំព័រដើម (Home Screen)។ ប៉ះរូបសញ្ញា «**Settings** (រៀបចំ)»។

- ជំហ៊ានទី ២ $\rightarrow$ ប៉ះ «WiFi (វ៉ាយហ្វាយ)»
- **ជំហ៊ានទី ៣** → រកមើលប្រព័ន្ធវ៉ាយហ្វាយរបស់ផ្ទះលោកអ្នក
- **ជំហ៊ានទី ៤** → ជ្រើសយកវ៉ាយហ្វាយរបស់ផ្ទះលោកអ្នក
- **ជំហ៊ានទី ៥** → បញ្ចូលពាក្យសម្ងាត់វ៉ាយហ្វាយរបស់ផ្ទះលោកអ្នក
- ជំហ៊ានទី ៦ ightarrowប៉ះគំន្លឹះ «Home» ដើម្បីត្រឡប់ទៅទំព័រដើមវិញ

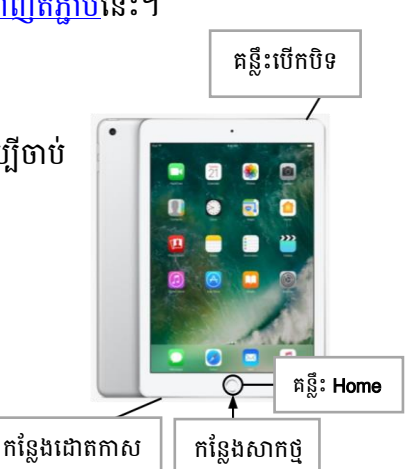

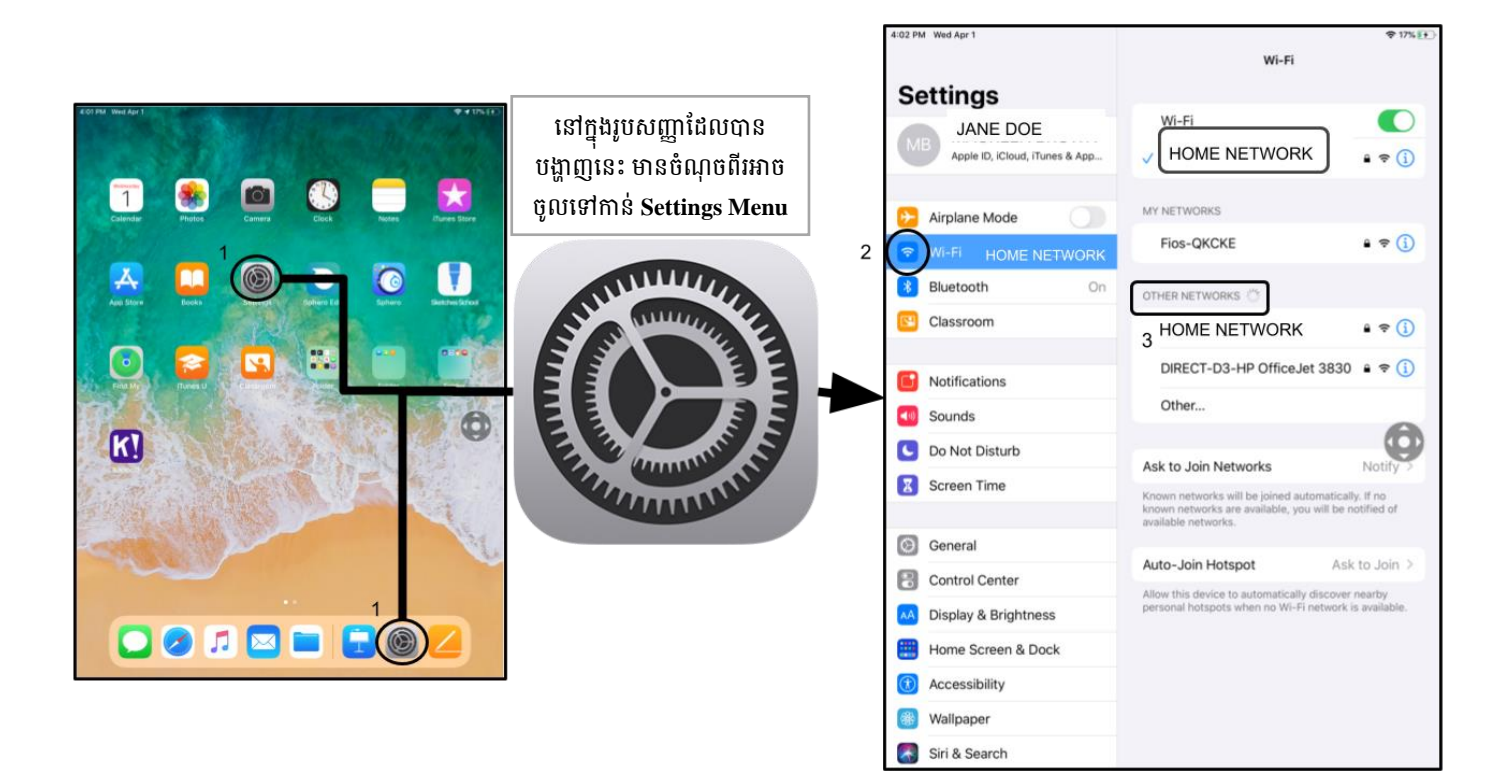

**កំណត់ចំណាំបន្ថែម**→ បើសិនជាលោកអ្នកទទួលសារថាមានបញ្ហា សូមធ្វើយ៉ាងណាជ្រើសយកប្រព័ន្ធអ៊ីនធ័រណិតរបស់ផ្ទះលោកអ្នក។ **កំណត់ចំណាំបន្ថែម**→ បើសិនជាលោកអ្នកត្រូវការជំនួយបន្ថែម សូមមើល <u>Apple's Website</u> ។

#### <u>ចូលទៅប្រព័ន្ធរបស់សិស្ស (StudentNet)</u>

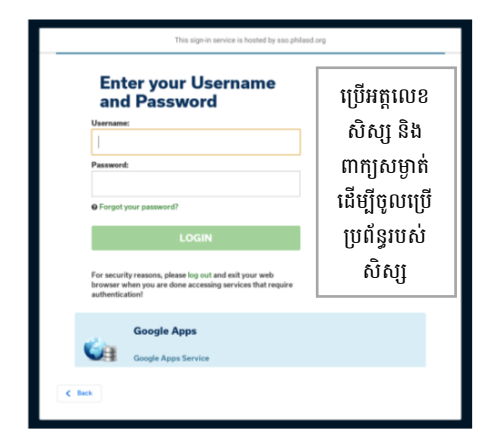

ជំហ៊ានទី ១ → ប៉ះលើរូបសញ្ញាចុចចូលរបស់ SDP ជំហ៊ានទី ២ → បញ្ចូលឈ្មោះអ្នកប្រើរបស់លោកអ្នក (អត្តលេខរបស់សិស្ស) ជំហ៊ានទី ២ → បញ្ចូលពាក្យសម្ងាត់របស់សាលាលោកអ្នក ជំហ៊ានទី ៤ → ចុច «Log in»

### ការចូលប្រើ ប្រភពព័ត៌មាន និង ថ្នាក់រៀនហ្គូហ្គោល នៅក្នុង Infinite Campus

នៅពេលចុចចូលរួចហើយ ជ្រើសយក «**Message Center (មណ្ឌលព័ត៌មាន)**» ពីបញ្ជីដែលស្ថិតនៅផ្នែកខាងឆ្វេង។ ពីទំព័រនេះ លោកអ្នកអាច ចូលប្រើកម្មវិធី Student Launchpad កម្មវិធី សៀវភៅមេរៀនតាមអ៊ីនធ័រណិត និង កម្មវិធីហ្គូហ្គោល ដូចជា Drive, Docs និង ថ្នាក់រៀនហ្គូហ្គោល ក៏ដូចជាការធ្វើអន្តរាគមន៍តាមអ៊ីនធ័រណិតនៅតាមសាលា (Lexia, iReady ។ល។)

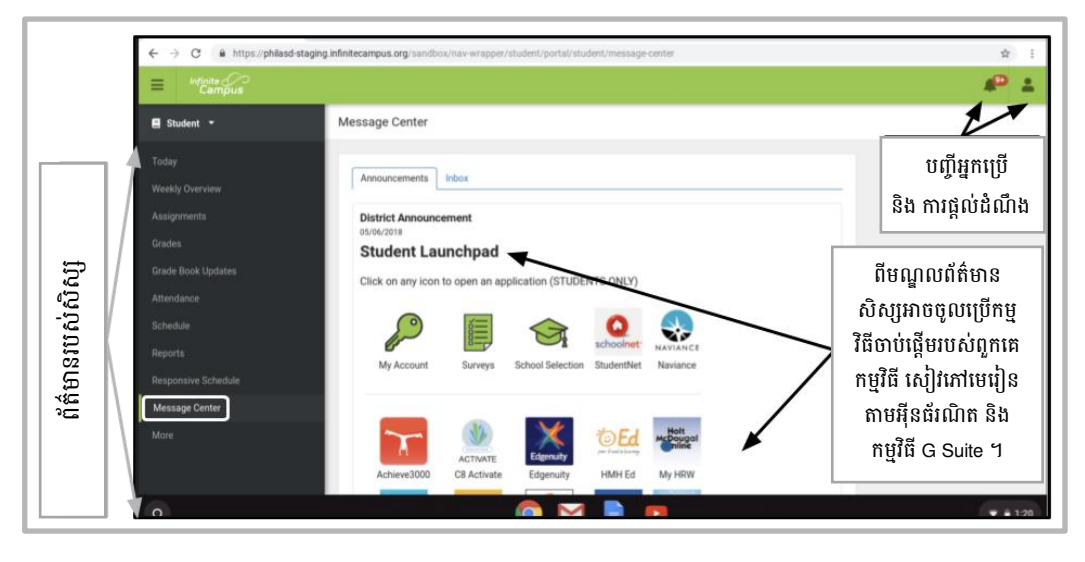

**កំណត់ចំណាំបន្ថែម**→ បើសិនជាគេចង់ឱ្យលោកអ្នកបញ្ចូលលេខសម្ងាត់ក្នុងអាយជែដ ដែលជ<u>ាកម្មសិទ្ធិរបស់ក្រសួងអប់រំ</u>នេះ សូមបញ្ចូលលេខ «0000» តែប៉ុណ្ណោះ។

## <u>ការចូលប្រើកម្មវិធីផ្សេងៗទៀតនៅក្នុង អាយផែដ</u>

អាយជៃដនេះមានបញ្ចូលកម្មវិធីបន្ថែមជាច្រើនទៀត។ ដើម្បីប្រើកម្មវិធីណាមួយ គឺគ្រាន់ តែប៉ះលើវាតែប៉ុណ្ណោះ។ នៅពេលឈប់ប្រើកម្មវិធី សូមចុចគន្លឹះ «Home» ដើម្បីត្រឡប់ ទៅទំព័រដើមវិញ។

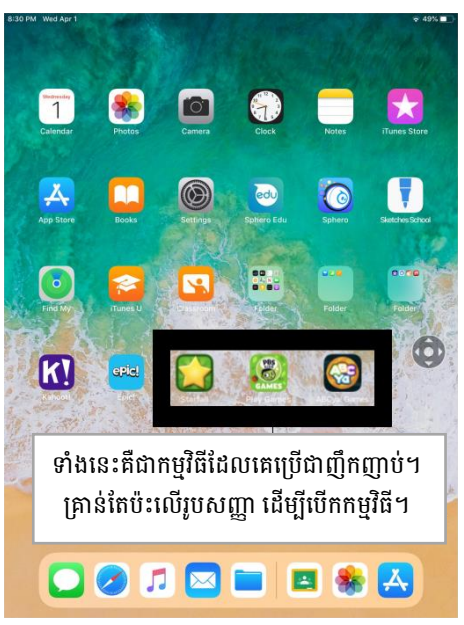

Parent Student Stepper for District iPads (Khmer)